# HƯỚNG DẪN SỬ DỤNG ĐĂNG KÍ NHẬN HỒ SƠ HỌC SINH

(http://bcci.hcm.edu.vn hoặc http://hosohocsinh.hcmpost.vn)

### I Giao diện đăng kí:

| 1. Đăng kỉ hồ sơ 2. Tìm kiếm |                                         |                            |
|------------------------------|-----------------------------------------|----------------------------|
| A.Thông tin trường học       | B.Thông tin học sinh                    | C.Thông tin người nhận     |
| Chọn quận trường             | <ul> <li>Họ tên học sinh</li> </ul>     | Học sinh 🛞 🔹               |
| Chọn loại trường             | <ul> <li>ngày/tháng/năm sinh</li> </ul> | ✓ Họ tên                   |
| Chọn trường                  | ▼ Lớp                                   | Điện thoại                 |
|                              | CMND/CCCD                               | Số nhà, tên đường, ngõ hẻm |
|                              | Loại hồ sơ                              | Tỉnh/quận/phường           |
|                              | → Ghỉ chú                               | <b>&gt;</b>                |

#### A. Thông tin trường học

Chọn quận, chọn loại trường THPT, THCS, GDTX ...

Chọn trường, dữ liệu trường sẽ tự động điền các các thông tin trường

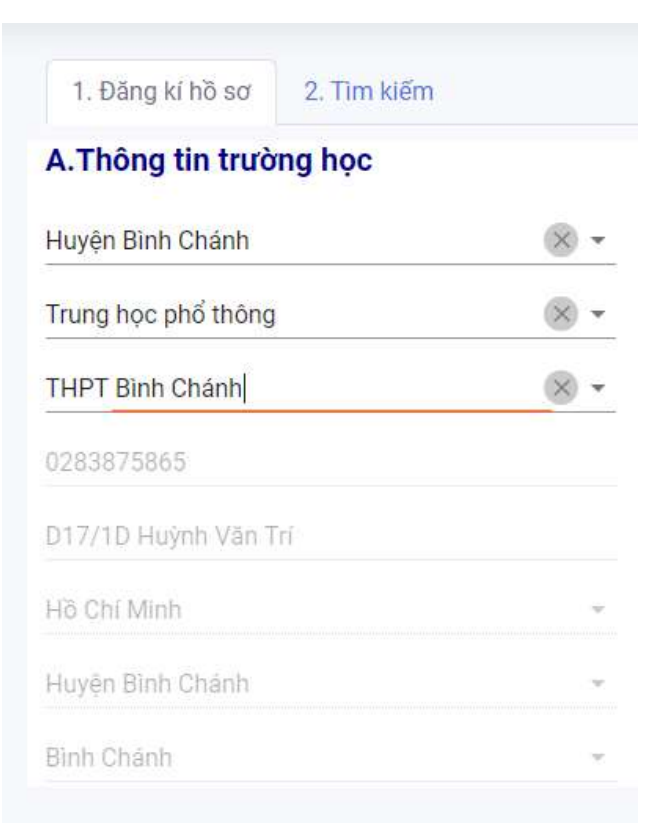

#### B. Thông tin học sinh

Nhập đầy đủ các thông tin học sinh: họ tên, ngày tháng năm sinh của học sinh, lớp học, số CMND/CCCD (nếu không có, học sinh nhập mã số học sinh), chọn các hồ sơ cần nhận, ghi chú có thể nhập hoặc để trống (có thể nhập phát ngoài giờ ....)

| Nguyễn Văn A              | $\times$ |
|---------------------------|----------|
| 01/01/2000                | × ×      |
| 12A/8                     | ×        |
| 32343456                  | ×        |
| Học bạ 🐼 🛛 Bảng điểm 😵    |          |
| Phát ngoài giờ hành chánh | ×        |

#### C. Thông tin người nhận

#### Chọn người nhận:

Học sinh: là người nhận trực tiếp, không cần các thông tin của người nhận.

| Học sinh                  | × •                          |
|---------------------------|------------------------------|
| Nguyễn Văn A              | 8                            |
| Điện thoại                |                              |
| Số nhà, tên đường, ngõ hẻ | m                            |
| Tỉnh/quận/phường          |                              |
| I'm not a robot           | reCAPTCHA<br>Privacy - Terms |

Cha hoặc mẹ: là người nhận, cần nhập các thông tin của người nhận bao gồm số họ tên, cmnd, ngày tháng năm cấp, nơi cấp

| Cha  | 1                      | 8                           | ¥ |
|------|------------------------|-----------------------------|---|
| Họ   | tên                    |                             | ) |
|      | Giấy tờ tùy thân Cha   |                             |   |
|      | CMND/CCCD              |                             |   |
|      | Ngày cấp cmnd          | ;                           | Ŧ |
|      | Nơi cấp cmnd/cccd      |                             |   |
| Điệi | n thoại                |                             |   |
| Sốr  | nhà, tên đường, ngõ hè | m                           |   |
| Tỉnł | n/quận/phường          | ;                           | ٣ |
|      | I'm not a robot        | reCAPTCHA<br>Privacy- Terms |   |

Nhập các thông tin số điện thoại người nhận, địa chỉ nhận, chọn phường/xã, quận/huyện, tỉnh/thành phố và check reCAPTCHA, sau đó click "Đồng ý".

#### C. Thông tin người nhận

| Cha                         | × •                          |
|-----------------------------|------------------------------|
| Nguyễn Văn B                | ×                            |
| Giấy tờ tùy thân Cha        |                              |
| 21235678                    | ×                            |
| 04/08/2020                  | × •                          |
| CA Hồ Chí Minh              | ×                            |
| 0987898761                  | ~                            |
| 123 Hai Bà Trưng            | 8                            |
| Bến Nghé, Quận 1, Hồ Chí Mi | nh 🛞 🗸                       |
| ✓ I'm not a robot           | reCAPTCHA<br>Privacy - Terms |
| + ĐỒN                       | 3 Ý                          |

## II Tìm kiếm hồ sơ

Có thể tìm kiếm theo: mã đơn hàng (mã này phát sinh sau khi đăng kí thành công), số điện thoại người nhận, họ tên người nhận.

| m kiếm hồ sơ c                     | đã đăng kí                                                            |                                 |                                                       |                                                                                                    |                                           |
|------------------------------------|-----------------------------------------------------------------------|---------------------------------|-------------------------------------------------------|----------------------------------------------------------------------------------------------------|-------------------------------------------|
| 01016                              |                                                                       |                                 |                                                       |                                                                                                    |                                           |
| 51310                              |                                                                       | 8                               | Q TÌ                                                  | м кіём                                                                                                    |                                           |
| Thố                                | òng tin người gửi                                                     | Thông t                         | in người nhận                                         | T                                                                                                    | hông tin khác                             |
| Họ tên - ĐT                        | Địa chỉ                                                               | Họ tên - ĐT                     | Địa chỉ                                               | Nội dung                                                                                                    | Thời gian                                 |
| THPT Bình Chánh<br>Tel: 0283875865 | D17/1D Huỳnh Văn Trí<br>Bình Chánh<br>Huyện Bình Chánh<br>Hồ Chí Minh | Nguyễn Văn B<br>Tel: 0987898761 | 123 Hai Bà Trưng<br>Bến Nghé<br>Quận 1<br>Hồ Chí Minh | Mã đơn hàng: HSHS16<br>Ghi chù: Cha: Nguyễn Văn<br>B ;CMND/CCCD: 21235678<br>;Ngày cấp: 04/08/2020 ;Nơi<br>cấp: CA Hồ Chí Minh; HS:<br>Nguyễn Văn A Ngày sinh:<br>01/01/2000 Lớp: 12A/8<br>CMND: 32343456; Học<br>bạ;Bảng điểm; Phát ngoài<br>giờ hành chánh<br>Trạng thái: Mới tạo | Ngày tạo: 31/08/2020 10:01:57<br>Ngày XN: |